# Como navegar gratuitamente una semana por Internet

Indice:

- 1.- Instalacion de los programas de Infovía.
- 1.1.- Infovía para Windows 3.x.
- 1.2.- Infovía para Windows 95.
- 2.- Acceso a Internet con Milenium.
- 2.1.- Milenium para Windows 3.x.
- 2.2.- Milenium para Windows 95.

## 1.- Instalación de los programas de Infovía.

Si tienes problemas en algún punto de esta sección no dudes en solicitar ayuda a Telefónica. Tienes a tu disposición un teléfono gratuito dedicado exclusivamente a solucionar problemas que se nos puedan dar durante la instalación de los programas de InfoVía.

## 900 500 055

## 1.1.- Infovía para Windows 3.x.

1.- Instalar los programas de InfoVía, ejecutando:

## milenium\win31\infovia\disk1\instalar.exe

2.- Una vez instalado prueba la conexión a Infovía:

Pincha dos veces la carpeta "Utilidades InfoVía". Pincha dos veces el icono "Lanzadera". Pincha una vez el botón "Establecer una conexión InfoVía". Repasa la configuración de la conexión "Directorio InfoVía".

> Pincha la opción de menú "Conexiones". Pincha la opción de submenú "Modificar". Asegurate de que el "Puerto" y la configuración "modem" sean correctas.

Conéctate a InfoVía pinchando dos veces el icono "Directorio InfoVía" y navega a través de las pantallas del navegador.

# 1.2.- Infovía para Windows 95.

1.- Instalar los programas de Infovía, ejecutando:

milenium\win95\infovia\disk1\instalar.exe

2.- Una vez instalado prueba la conexión a Infovía:

En "inicio" > "programas" > "Servicios de Información" encontrarás el acceso al programa

de InfoVía.

Conéctate a InfoVía pinchando dos veces el icono "Directorio InfoVía" y navega a través de las pantallas del navegador.

## 2.- Acceso a Internet con Milenium.

## 2.1.- Milenium para Windows 3.x.

1.-Una vez estés seguro de que todo funciona correctamente puedes llamar a Milenium para solicitar tu número de USUARIO y tu CLAVE para disfrutar durante una semana de la Internet.

## 902 103596

2.- Una vez tengas tu número de USUARIO y tu CLAVE debes instalar la conexión a Milenium:

Pincha dos veces la carpeta "Utilidades InfoVía". Pincha dos veces el icono "Lanzadera". Pincha una vez el botón "Establecer una conexión InfoVía". Pincha una vez la opción de menú "Archivo" Pincha una vez la opción de submenú "Instalar CPI". Muévete por el arbol de directorios hasta localizar el fichero "milenium.ico", probablemente situado en C:\TELEFON\PCTCP" e instálalo. Sustituye "nombre" por tu número de USUARIO, quedará algo así como:

## 2362327372@conexis

y escribe tu CLAVE.

3.- Pincha dos veces en el icono "Acceso a Milenium" y deberías conectarte correctamente a la Internet.

## Nota:

En el caso de que el Navegador de el siguiente error:

Error Mosaic: No se puede cargar "http:///"

No te preocupes, cierra la ventana y:

Pincha la opción de menú "Edición". Pincha la opción de submenú "Preferencias". Escribe en la casilla "Página de Inicio:" "http://www.milenium.conexis.es". Y ya no te volverá a dar el error.

Siempre puedes abrir una dirección con el 2º icono de la izquierda "Abrir URL" y escribiéndola en la casilla.

# 2.2.- Milenium para Windows 95.

1.-Una vez estés seguro de que todo funciona correctamente puedes llamar a Milenium para solicitar tu número de USUARIO y tu CLAVE para disfrutar durante una semana de la Internet.

#### 902 103596

2.- Una vez tengas tu número de USUARIO y tu CLAVE debes instalar la conexión a Milenium:

En "inicio" > "programas" > "Servicios de Información" encontrarás el acceso al programa de InfoVía.

Pincha una vez la opción de menú "Archivo"

Pincha una vez la opción de submenú "Instalar CPI".

Muévete por el arbol de directorios hasta localizar el fichero "milenium.ico", probablemente situado en C:\TELEFON\INFOVIA" e instálalo. Sustituye "nombre" por tu número de USUARIO, quedará algo así como:

#### 2362327372@conexis

y escribe tu CLAVE.

3.- Pincha dos veces en el icono "Acceso a Milenium" y deberías conectarte correctamente a la Internet.

#### Nota:

En el caso de que el Navegador de un error buscando el servidor o página de inicio, no te preocupes:

Pincha la opción de menú "Ver". Pincha la opción de submenú "Opciones". Abre la ventana "Exploración". Escribe la ágina de Inicio "http://www.milenium.conexis.es". Aplicar Aceptar Y ya no te volverá a dar el error.

Siempre puedes abrir una dirección con la opción "Abrir" del menú "Archivo".